## Инструкция для преподавателей по разделению участников курса на отдельные группы.

При проверке домашнего задания, выполненных тестов - возникает необходимость выделения отдельных групп внутри курса (если на курс записано 2,3,4 и т.д. групп). Для создания такой возможности необходимо в Режиме редактирования перейти в Настройки – Пользователи – Группы.

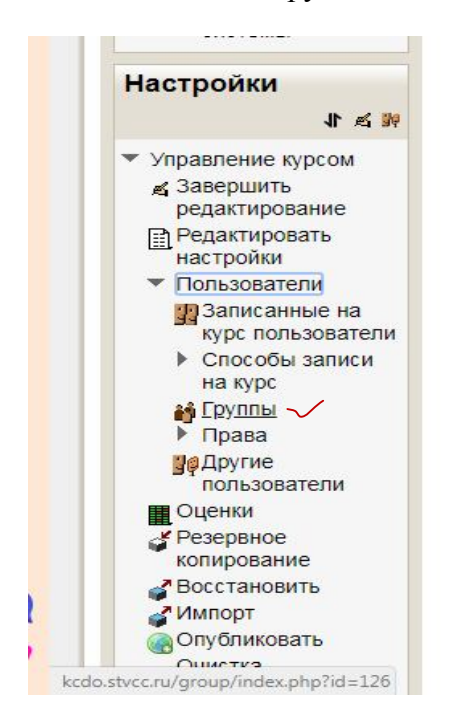

Нажимаем «Автосоздание групп»

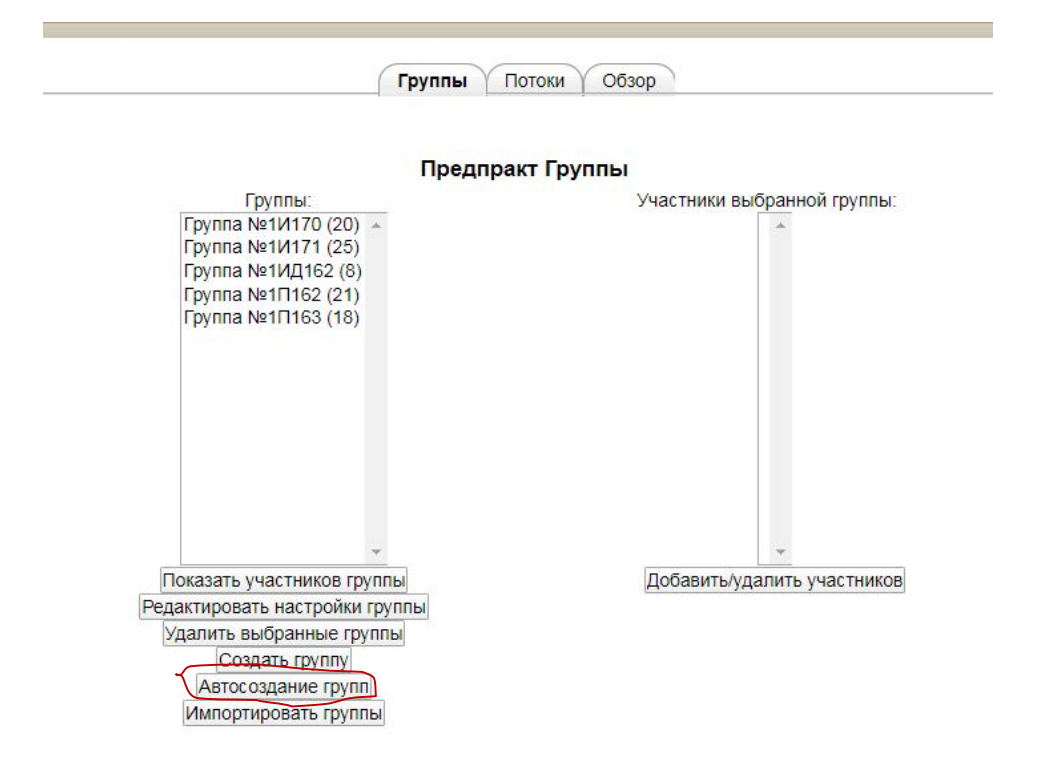

Выбираем пользователей глобальной группы

|                                         | Авто                        | осоздание г | упп      |                                    |
|-----------------------------------------|-----------------------------|-------------|----------|------------------------------------|
| зтосоздание групп                       |                             |             |          | *Показать дополнительные настройки |
| ыбрать участников с <mark>р</mark> олью | Обучающийся                 |             | ¥        |                                    |
| Выбрать пользователей из                | Любой 🔻                     |             |          |                                    |
| V глобальной группы                     | Любой<br>И 170              |             |          |                                    |
| Укажите                                 | И 171 во групп              | •           |          |                                    |
| оличество групп/участников*             | ИД162                       |             |          |                                    |
| Шаблон названия* 🝞                      | П 163<br>П 164 <sup>¥</sup> |             |          |                                    |
| Создать в потоке                        | Нет 🔻                       |             |          |                                    |
| Название потока                         |                             |             |          |                                    |
|                                         | Decencer w d en             |             | TT OTHOU |                                    |

Выбираем в поле «Количество групп\участников» - Участников в каждой группе

се профессиональное образование и ...э.ог.оэ. программирование в компьютерных системах и и го семестрии предципис

|                              | Автосоздан                                     | ие групп          |                                                      |
|------------------------------|------------------------------------------------|-------------------|------------------------------------------------------|
| Автосоздание групп           |                                                |                   |                                                      |
|                              |                                                |                   | <ul> <li>Показать дополнительные настройк</li> </ul> |
| Выбрать участников с ролью   | Обучающийся                                    | ¥                 |                                                      |
| Выбрать пользователей из     | □ 164 ▼                                        |                   |                                                      |
| глобальной группы            |                                                |                   |                                                      |
| Укажите                      | Количество групп 🔹                             |                   |                                                      |
| Количество групп/участников* | Количество групп<br>Участников в каждой группе | C                 |                                                      |
| Шаблон названия* 📀           | Группа №#                                      |                   |                                                      |
| Создать в потоке             | Нет 🔻                                          |                   |                                                      |
| Название потока              |                                                |                   |                                                      |
|                              | Предварительный просмотр О                     | править Отмена    |                                                      |
|                              | OOR                                            | зательные для зап | олнения поля в этой форме помечены                   |

Заполняем по образцу, как показано на рисунке ниже: *Количество групп/участников* – 25, *Шаблон названия* - указываем название группы (**знак # не удаляем**, пишем рядом, т.е. Группа №#П164), *Создать в потоке* – нет.

Нажимаем *Предварительный просмотр*, что бы убедиться, что количество студентов в группе совпадает, затем нажимаем кнопку «*Отправить*».

|                             | Автосоздание груп            | п                                |
|-----------------------------|------------------------------|----------------------------------|
| втосоздание групп           |                              | *Показать дополнительные настрой |
| Выбрать участников с ролью  | Обучающийся 🔻                |                                  |
| Выбрать пользователей из    | □ 164 ▼                      |                                  |
| глобальной группы           |                              |                                  |
| Укажите                     | Участников в каждой группе • |                                  |
| оличество групп/участников* | 25                           |                                  |
| Шаблон названия* 🗿          | Группа №#∏164                |                                  |
| Создать в потоке            | Нет 🔻                        |                                  |
| Название потока             |                              |                                  |

Обязательные для заполнения поля в этой форме помечены \*.

В результате получаем возможность при проверке заданий и тестов выбирать группу и проверять задания только этой группы.

| IIIOOUIC                                                      |                                                      |                                                                   |                                         |
|---------------------------------------------------------------|------------------------------------------------------|-------------------------------------------------------------------|-----------------------------------------|
| В начало ► Курсы ► Среднее про<br>Май 15 Май ► Итоговый отчет | офессиональное образование » 9.02.03 "Программирован | ние в компьютерных                                                | системах" 🕨 7-8 семестр 🕨 Преддипл      |
| В начало<br>Навигация                                         | Изолированные группы                                 | Все участники ч                                                   |                                         |
| В начало<br><ul> <li>Моя домашняя<br/>страница</li> </ul>     | Прикрепить отчет                                     | Группа №1И170<br>Группа №1И171<br>Группа №1ИД162<br>Группа №1П162 | цной попытки отправить ответ на это за, |
| <ul> <li>Страницы сайта</li> <li>Мой профиль</li> </ul>       |                                                      | Группа №1П163<br>Группа №1П164                                    |                                         |
| <ul> <li>Мои курсы</li> <li>Кирсы</li> </ul>                  |                                                      |                                                                   |                                         |